## iPhoneでのBBモバイルポイント(公衆無線LANL放題) ご利用方法

100201

お客さま配布用

## iPhoneでWi-Fiに接続してインターネットを楽しむには、無料でご利用できるBBモバイルポイントが便利です。

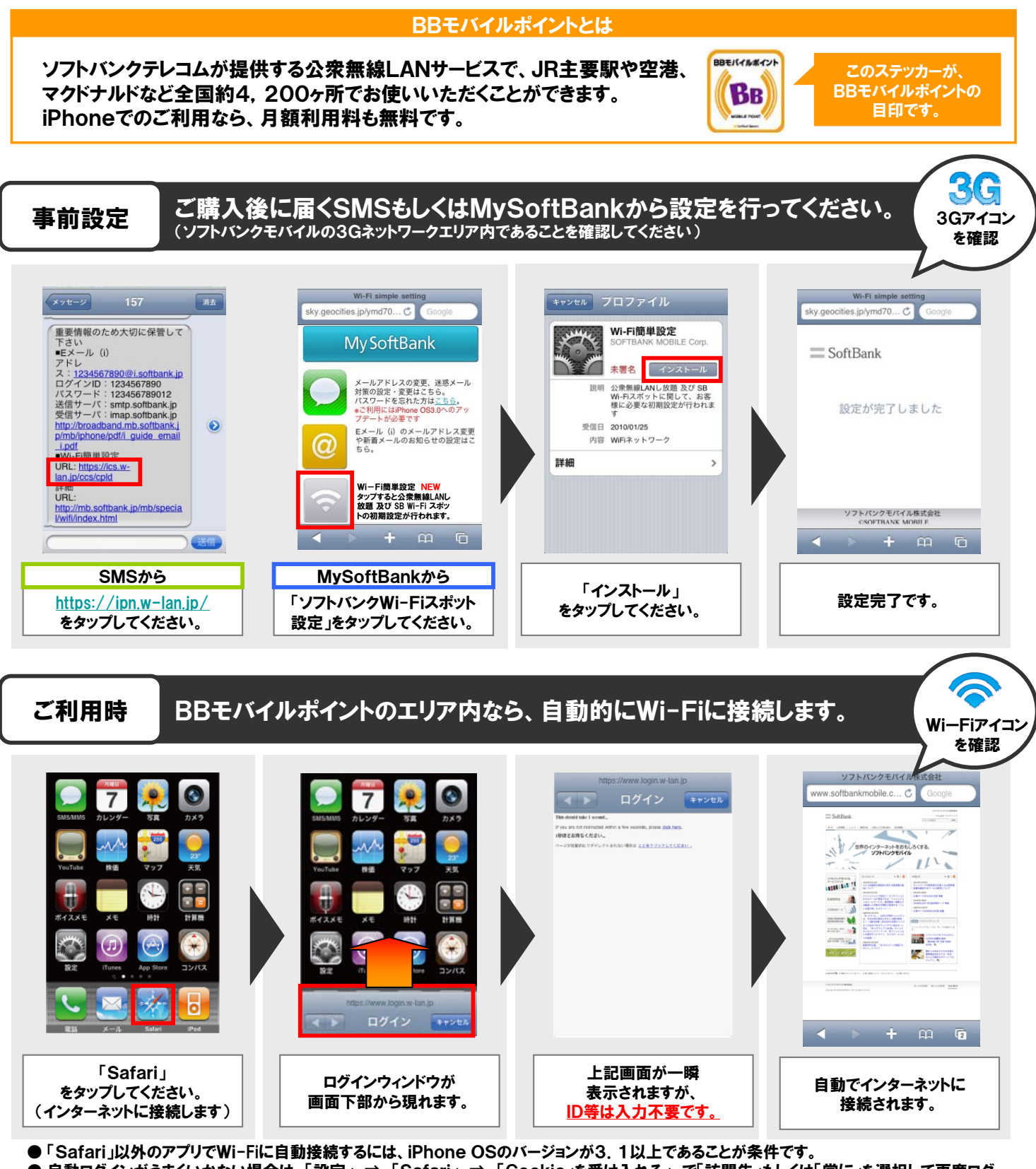

● 自動ログインがうまくいかない場合は、「設定」⇒「Safari」⇒「Cookie」を受け入れる」で「訪問先」もしくは「常に」を選択して再度ログ インしてください。

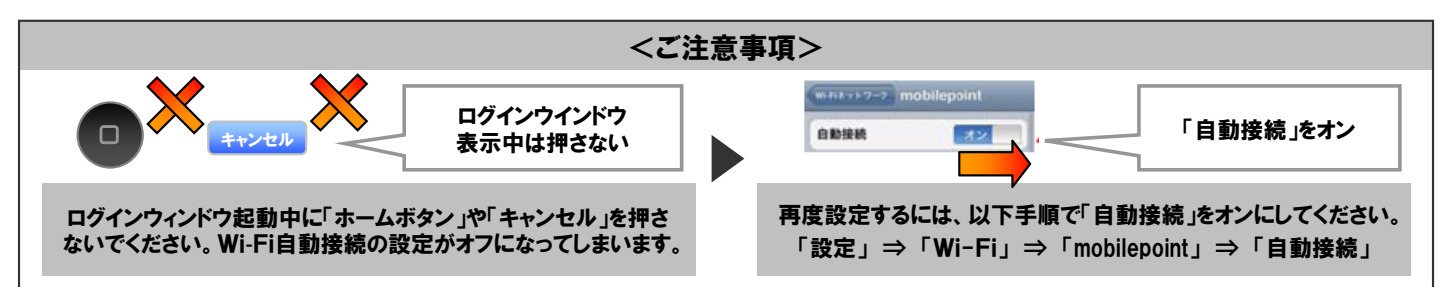